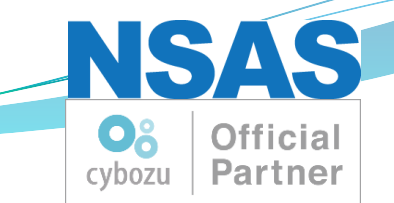

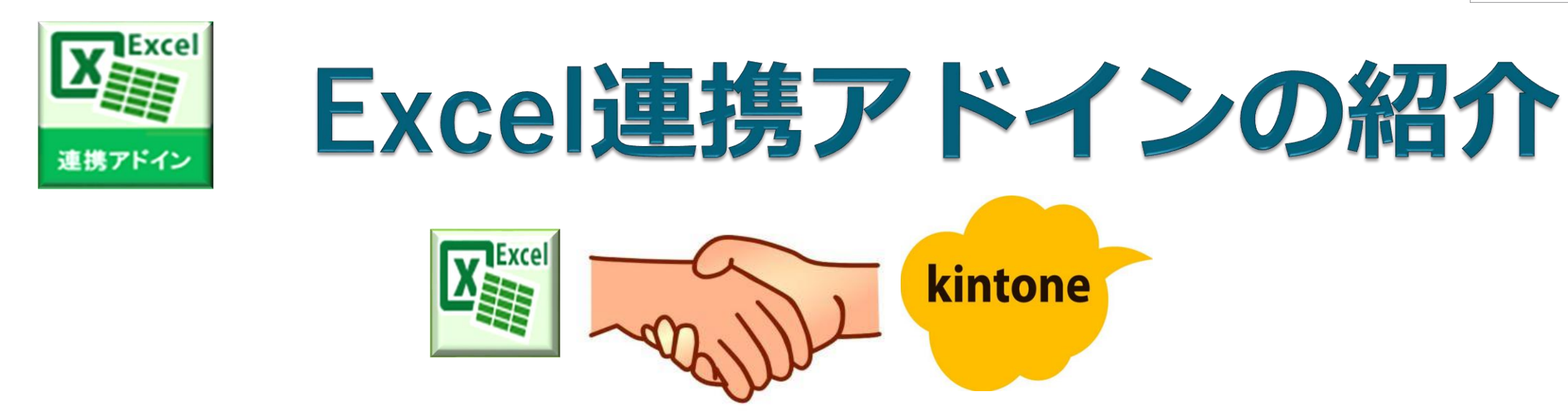

### NSASが「Excel」と「kintone」をつなぎます!!

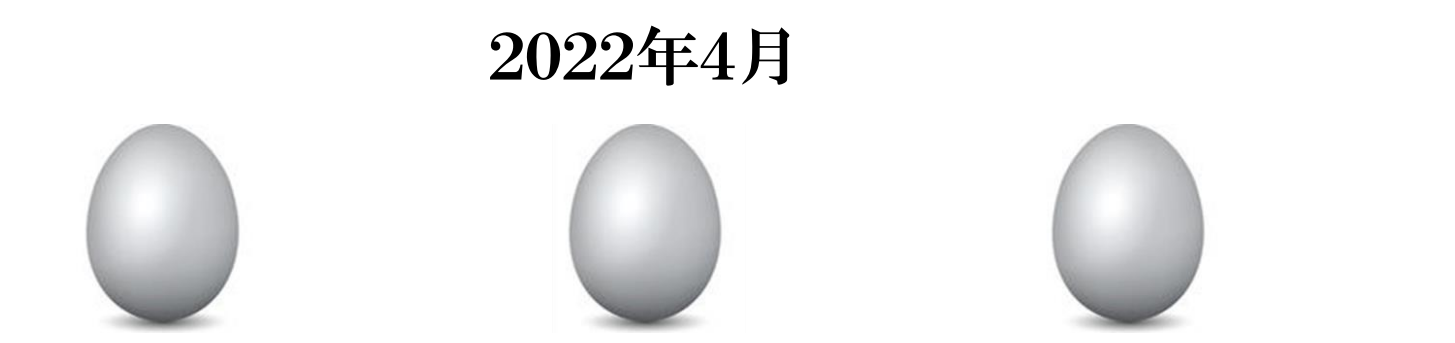

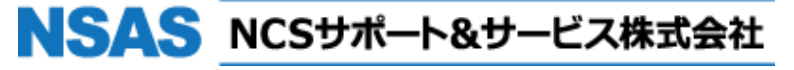

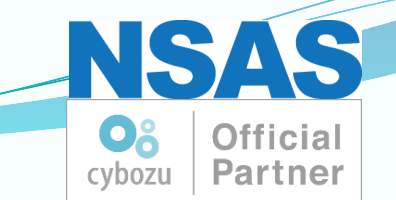

## 利用現場で困っていることを解決!

•1. 利用シーン

## •2. Excel連携プログラムを作ってみよう!

## •3. 本格的にプログラミングされる方へ

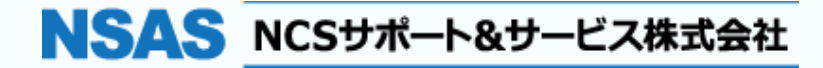

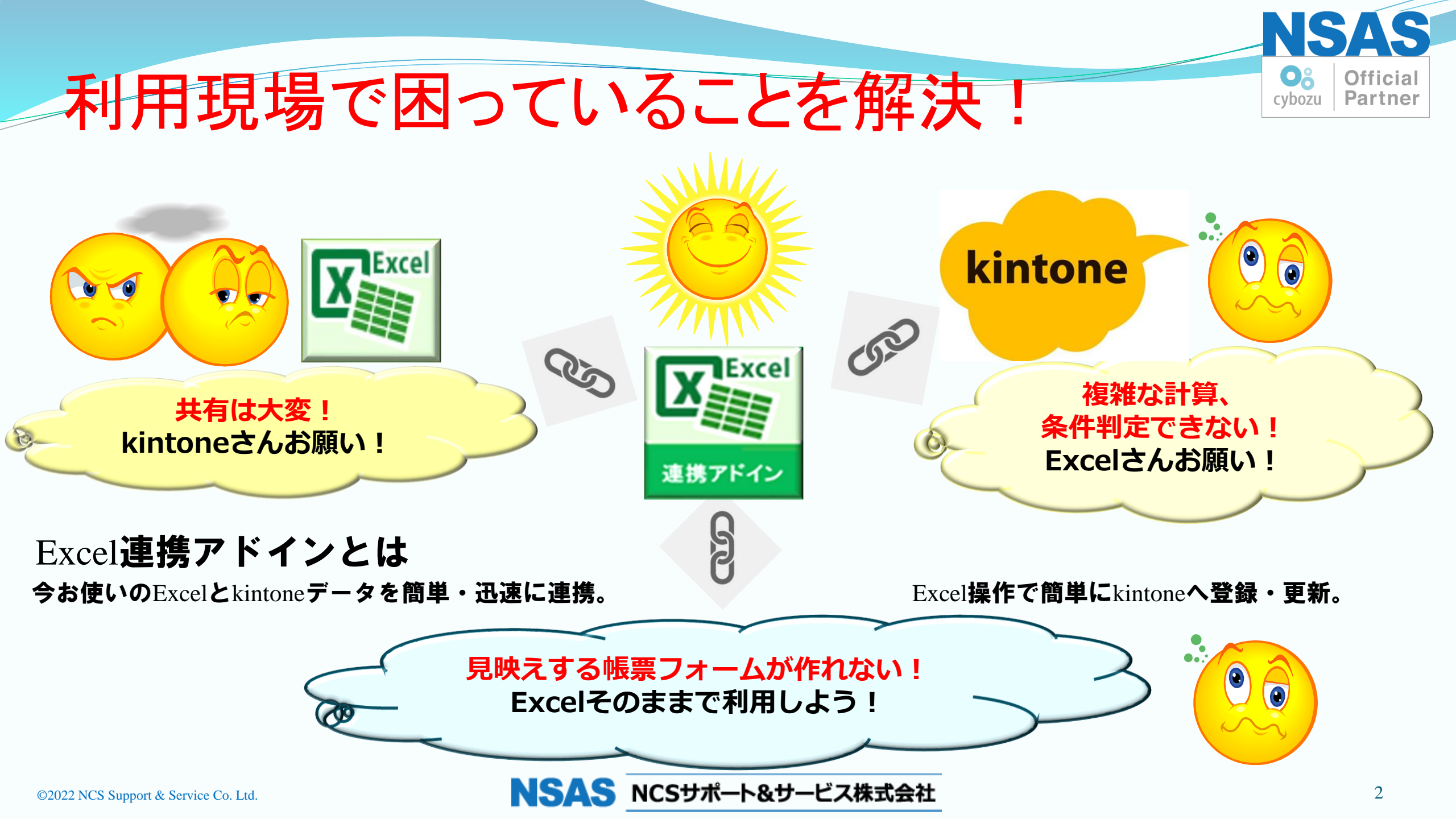

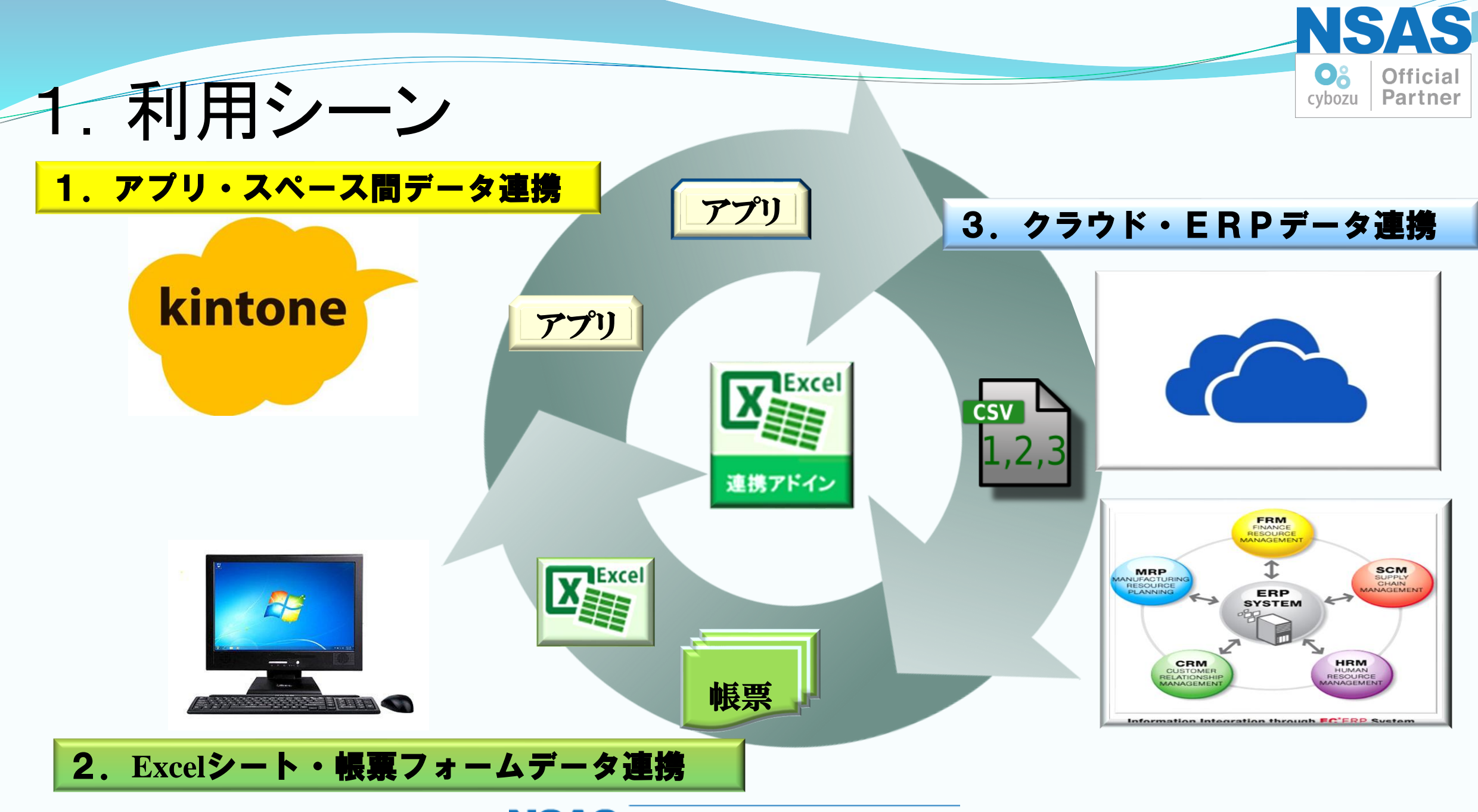

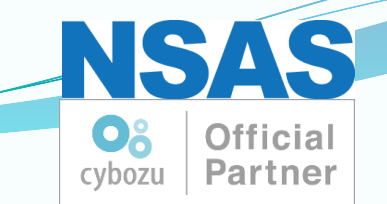

### 2. Excel連携プログラムを作ってみよう!

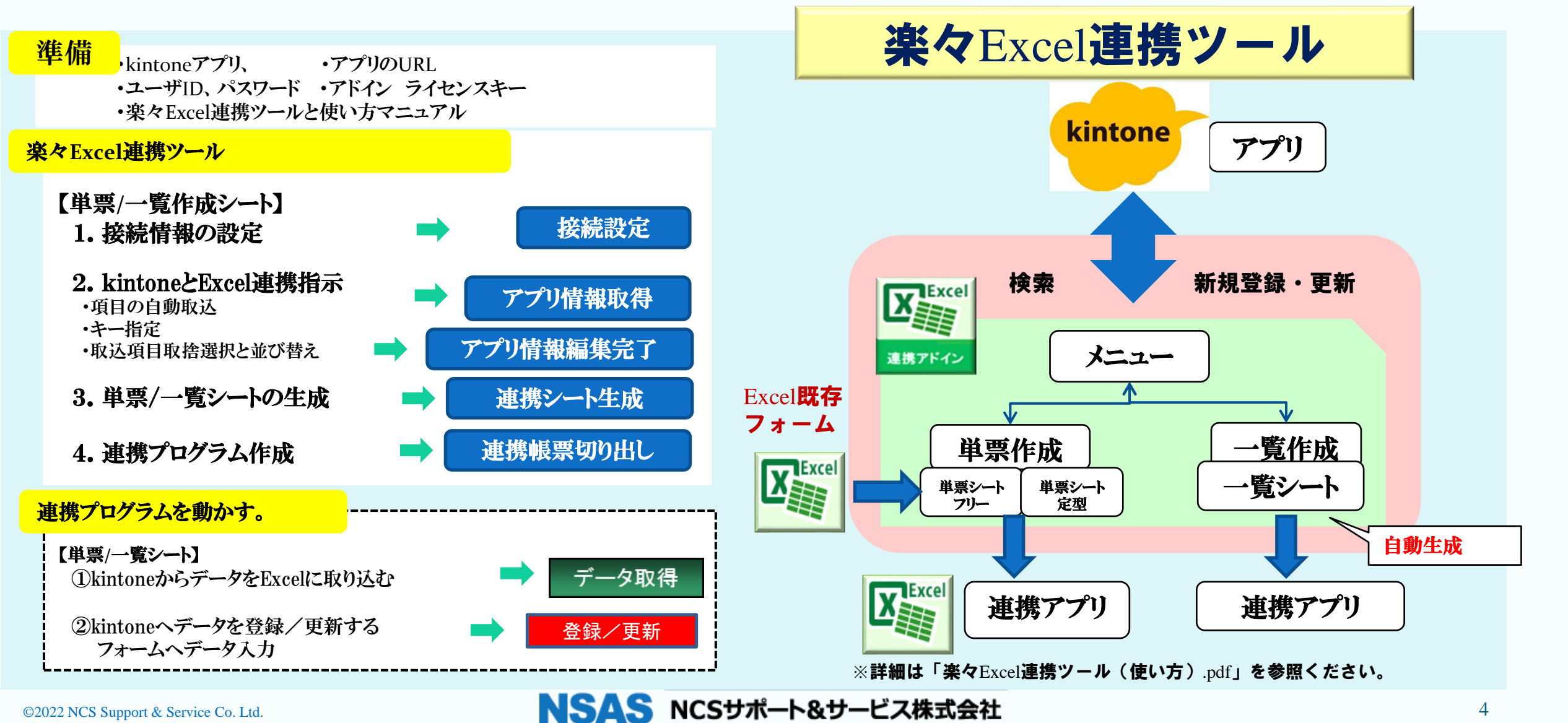

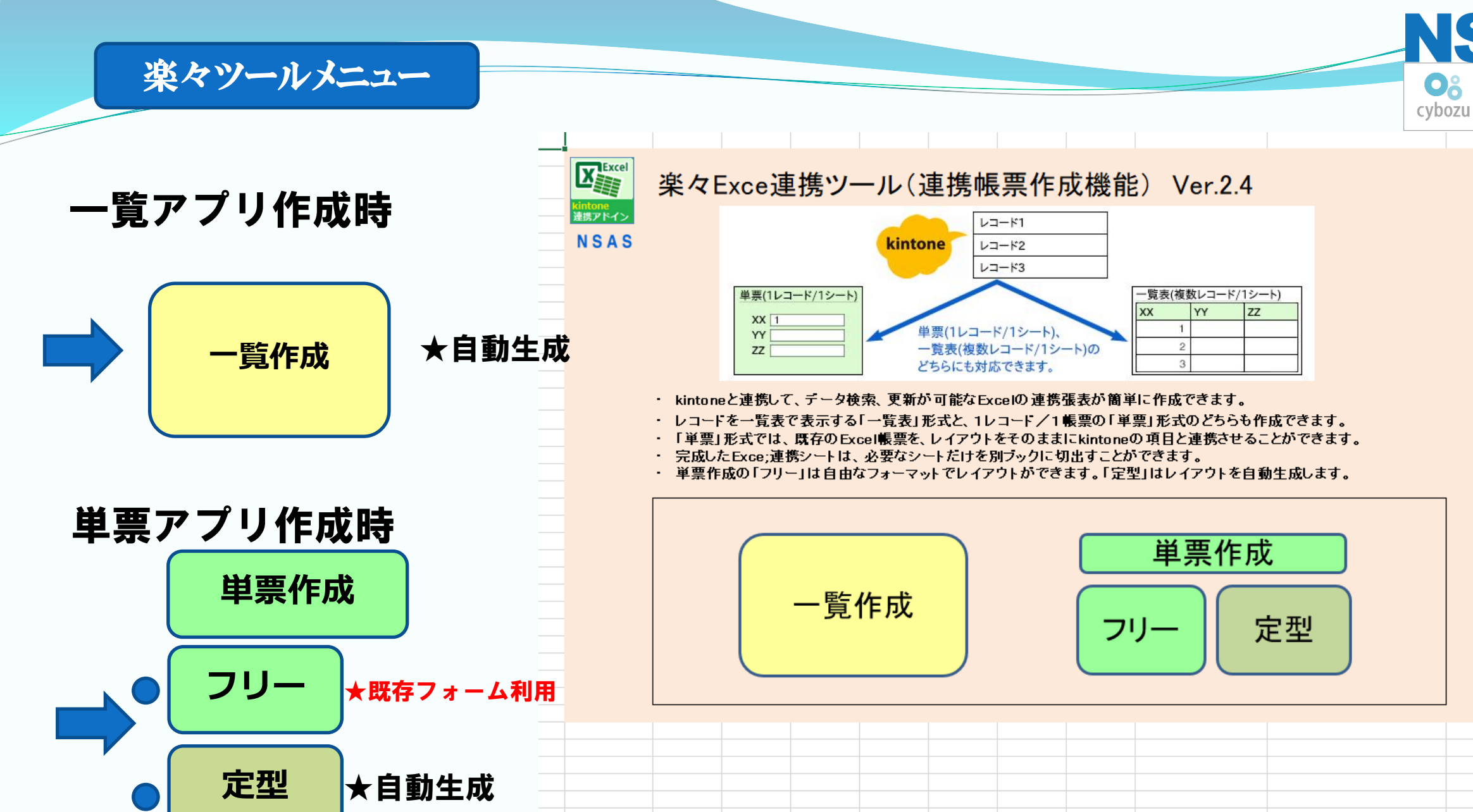

NSAS NCSサポート&サービス株式会社

全設定の初期化

Official Partner アプリ情報取得

アプリ情報編集完了

連携帳票生成

NSAS Official Partner

連携帳票の切り出し

準備

接続設定

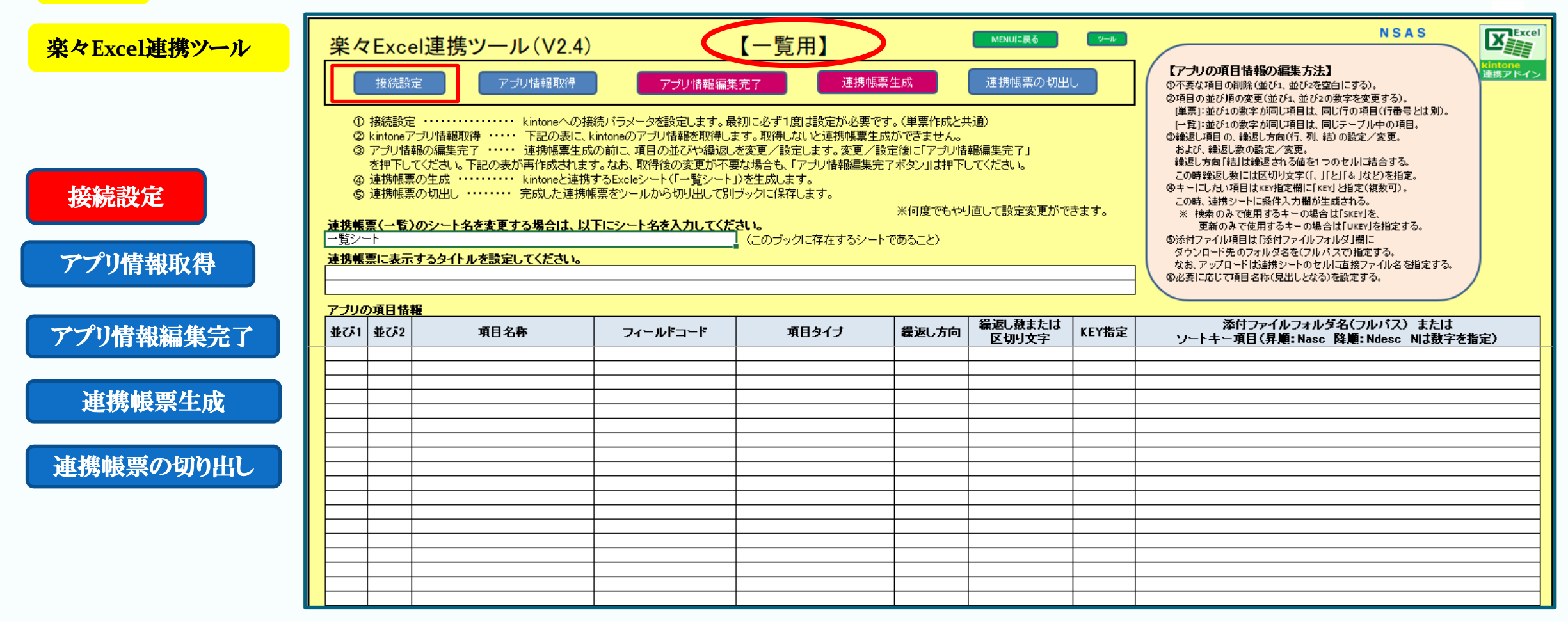

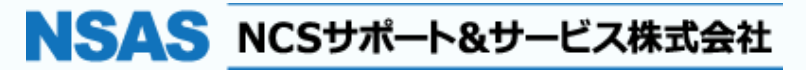

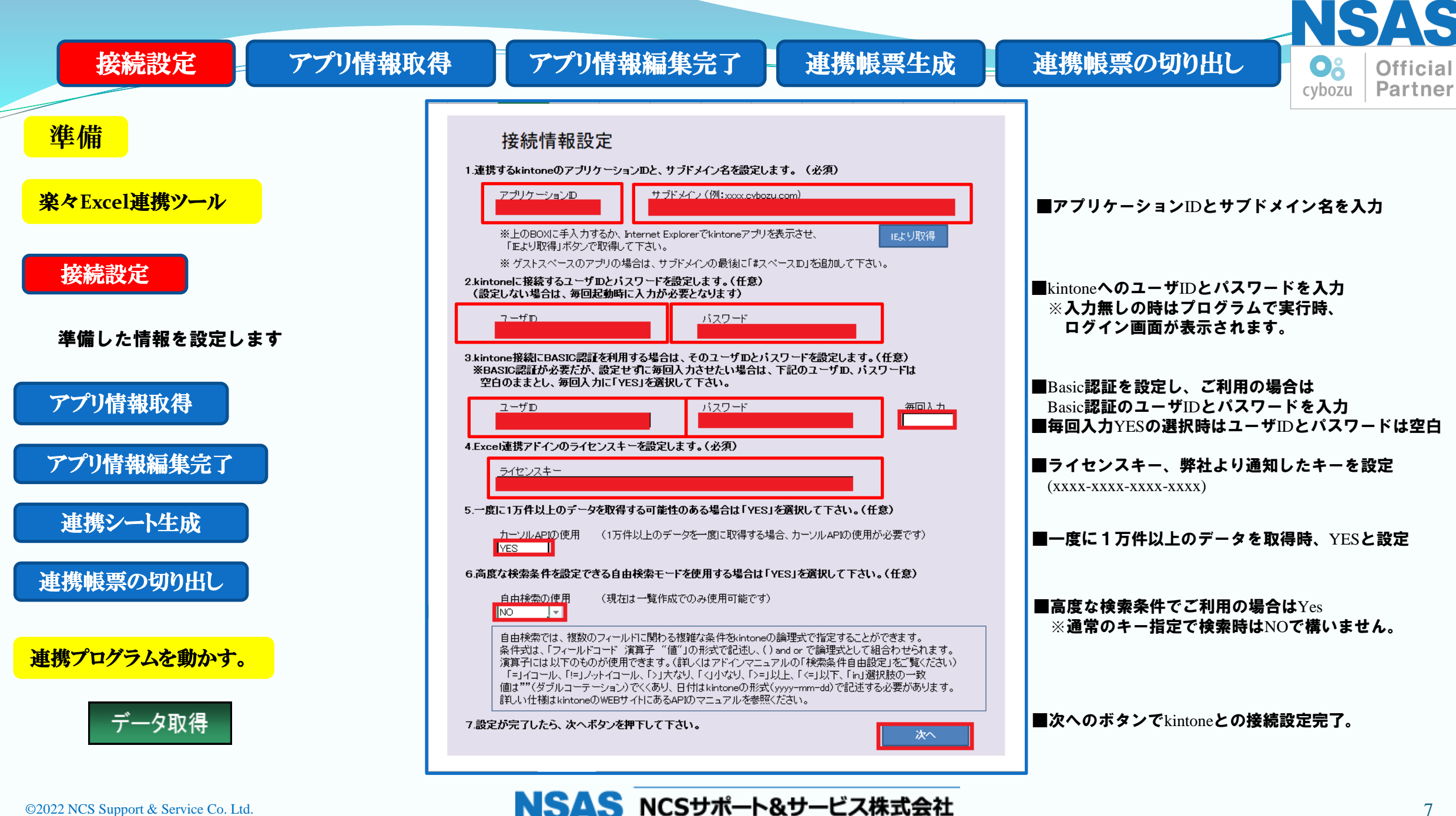

©2022 NCS Support & Service Co. Ltd.

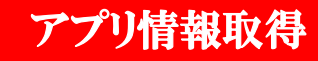

アプリ情報編集完了

連携帳票生成

NSAS Official Partner

連携帳票の切り出し

準備

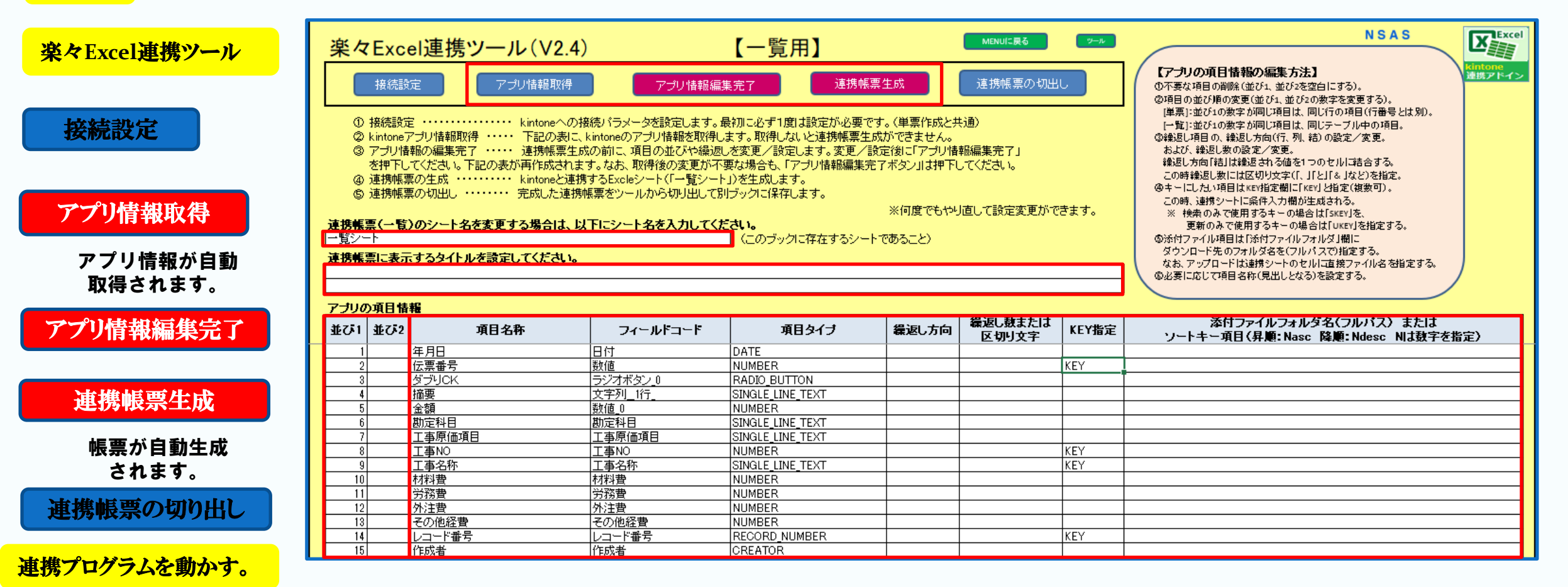

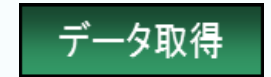

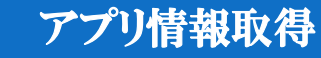

アプリ情報編集完了

連携帳票生成

Н

NSAS Official Cybozu Partner

アイデア

publicのアクセス権初期値は、Everyoneフ

なので、だれでも登録削除が可能(調整可

アブリは、privatelに控えを作成しておけば、

kintone (kintone へようこそ!) のリンクか

操作マニュアルへたどり着けます。

バックアップになる。

連携帳票の切り出し

タイトル

private I C

控えを作

kintone操

作マニュ

アルの活

用

成する

#### 準備

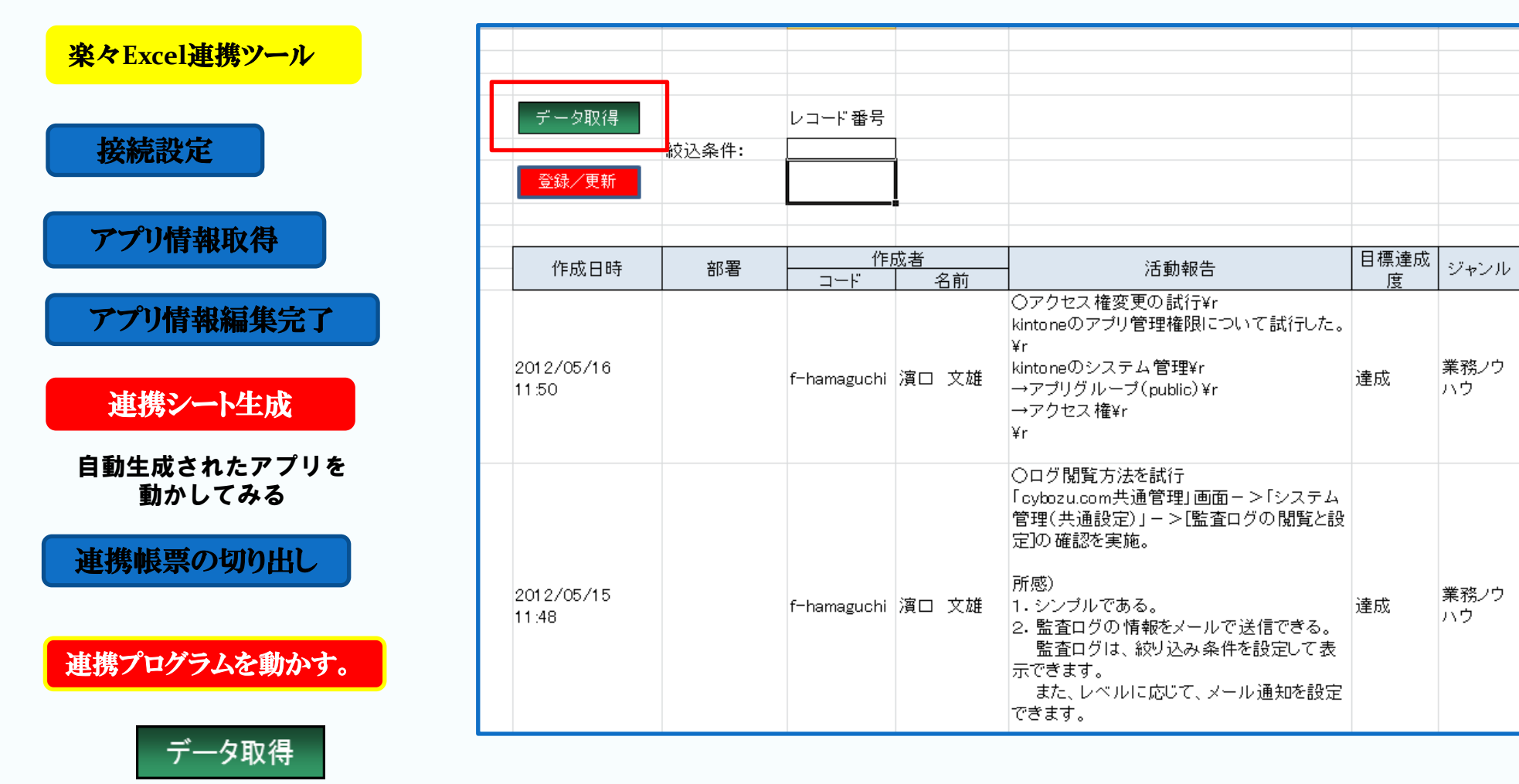

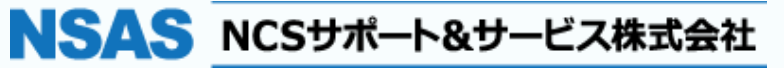

#### アプリ情報取得

アプリ情報編集完了

連携帳票生成

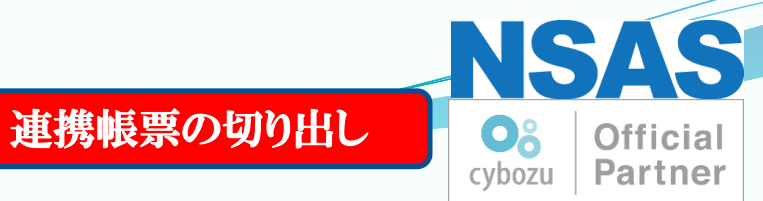

**連携アプリ** 完成

準備

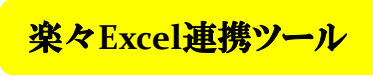

接続設定

アプリ情報取得

アプリ情報編集完了

連携帳票生成

連携帳票の切り出し

一覧アプリのみ別Excel アプリに切り出します。

#### 連携プログラムを動かす。

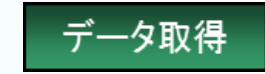

| 2 m   |            | 2         | **** ~ ~ ~      | **** =:      | 一夏9-1-Xishi - Microsoft Excer               |       |          |                             | × u –                                        |
|-------|------------|-----------|-----------------|--------------|---------------------------------------------|-------|----------|-----------------------------|----------------------------------------------|
| 1,1,2 | π−Δ 挿入     | ヘージ レイアワト | 一 一 ダ ジ ゴ シ テータ | 一 衣知 衣知      |                                             | _     |          |                             | V 🚺 🗆 🗗 2                                    |
|       | F0 + (=    | Jx        |                 |              |                                             |       |          |                             |                                              |
| 1     | АВ         | С         | D               | E            | F                                           | G     | н        | I                           | J                                            |
|       |            |           |                 |              |                                             |       |          |                             |                                              |
|       |            |           |                 |              |                                             |       |          |                             |                                              |
|       | デーク取得      |           | レコード番号          |              |                                             |       |          |                             |                                              |
|       | > সম্যার   | 1. 条件。    |                 |              |                                             |       |          |                             |                                              |
|       | 2843 / 雨転  | #X./      |                 |              |                                             |       |          |                             |                                              |
|       | 토파K/ 포제    |           |                 |              |                                             |       |          |                             |                                              |
|       |            |           |                 |              |                                             |       |          |                             |                                              |
|       | 作成日時       | 部署        | 作用              | 成者           | 活動報告                                        | 目標達成  | 37457711 | タイトル                        | アイデア                                         |
| -     | TENS LING  | Bran      | コード             | 名前           |                                             | 度     | 54510    | 21170                       | 5155                                         |
|       |            |           |                 |              | WF9ビス権変更の試行¥r<br>kintoneのアブリ管理権限について試行した。   |       |          |                             |                                              |
|       |            |           |                 |              | ¥r                                          |       |          | private LT                  | publicのアクセス権初期値は、Everyoneフルフ                 |
|       | 2012/05/16 |           | f-hamaguchi     | 濱口 文雄        | kintoneのシステム 管理¥r<br>→マゴリグ Iuーゴ (nublic) ¥r | 達成    | 業務ノウ     | 控えを作                        | なので、だれでも登録削除が可能(調整可能)<br>マゴルサーロークを作成しておけげ、Yr |
|       | 11.50      |           |                 |              | →アクセス 権¥r                                   |       | ~~~      | 成する                         | バックアップになる。                                   |
|       |            |           |                 |              | ¥r                                          |       |          |                             |                                              |
| +     |            |           |                 |              | ○ログ閲覧方法を試行                                  |       |          |                             |                                              |
|       |            |           |                 |              | 「cybozu.com共通管理」画面->「システム                   |       |          |                             |                                              |
|       |            |           |                 |              | 管理(共通設定)」->[監査ログの閲覧と設<br>字]の 疾認を実施          |       |          |                             |                                              |
|       |            |           |                 |              | 上の喧噪で天地。                                    |       |          | Linter and 福                |                                              |
|       | 2012/05/15 |           |                 | ·            | 所感)                                         | ·+    | 業務ノウ     | Kintone操<br>作マニュ            | kintone (kintone へようこそ!)のリンクから               |
|       | 11:48      |           | f-hamaguchi     | 濱口 又雄        | 1.シンフルである。<br>2 監査ログの情報を√ールで送信できる           | 達成    | ハウ       | アルの活                        | 操作マニュアルへたとり着けます。                             |
|       |            |           |                 |              | 監査ログは、絞り込み条件を設定して表                          |       |          | 用                           |                                              |
|       |            |           |                 |              | 示できます。                                      |       |          |                             |                                              |
|       |            |           |                 |              | また、レヘルに応じて、メール通知を設定できます。                    |       |          |                             |                                              |
|       |            |           |                 |              |                                             |       |          |                             |                                              |
|       |            |           |                 |              |                                             |       |          |                             | 以下、ご活用下さい。<br> わたし達の日堂にファストシステ               |
|       |            |           |                 |              |                                             |       |          |                             | 時代へ                                          |
|       |            |           |                 |              | ○Kintoneのトレーニング                             |       |          |                             | ☆製品情報: http://kintone.jp/                    |
|       |            |           |                 |              | 1 · 活動報告追加の試行<br>2 · NSASタグの追加              |       |          |                             | サイボウズ株式会社 kintoneプロダクトモーム                    |
|       | 2012/05/14 |           | f-homoguet-     | 演口 立雄        | (1)名刺サンブル上部を活用                              | 读成    | 業務ノウ     | kintone問<br>い <i>ム</i> わ艹   | 木地谷 健介(kensuke kijitani) mailto: kensuk      |
|       | 11.50      |           | i mamaguchi     | /貝山 ×/畑      | (2)リンク先として、www.nsas.co.jpを登録                | (王川)。 | ハウ       | 先                           | kijitani@cybozu.co.jp                        |
|       |            |           |                 | 3. ユーワー追加の試行 |                                             |       | -        | 〒112-0004 東京都文京区後楽1-4-14 後頃 |                                              |
|       |            |           |                 |              |                                             |       |          |                             | 12F                                          |
|       |            |           |                 |              |                                             |       |          |                             | TEL: 03-5805-9051 FAX: 03-5805-9036          |
|       |            |           |                 |              |                                             |       |          |                             |                                              |

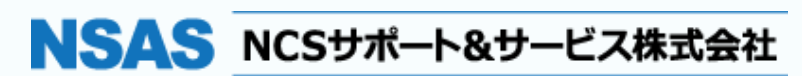

#### 連携帳票設定完了

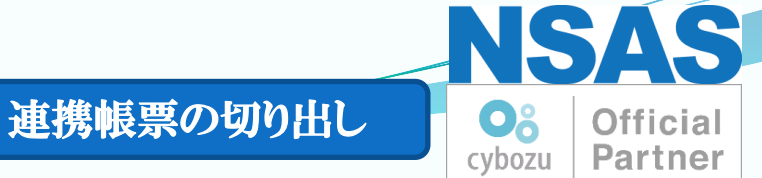

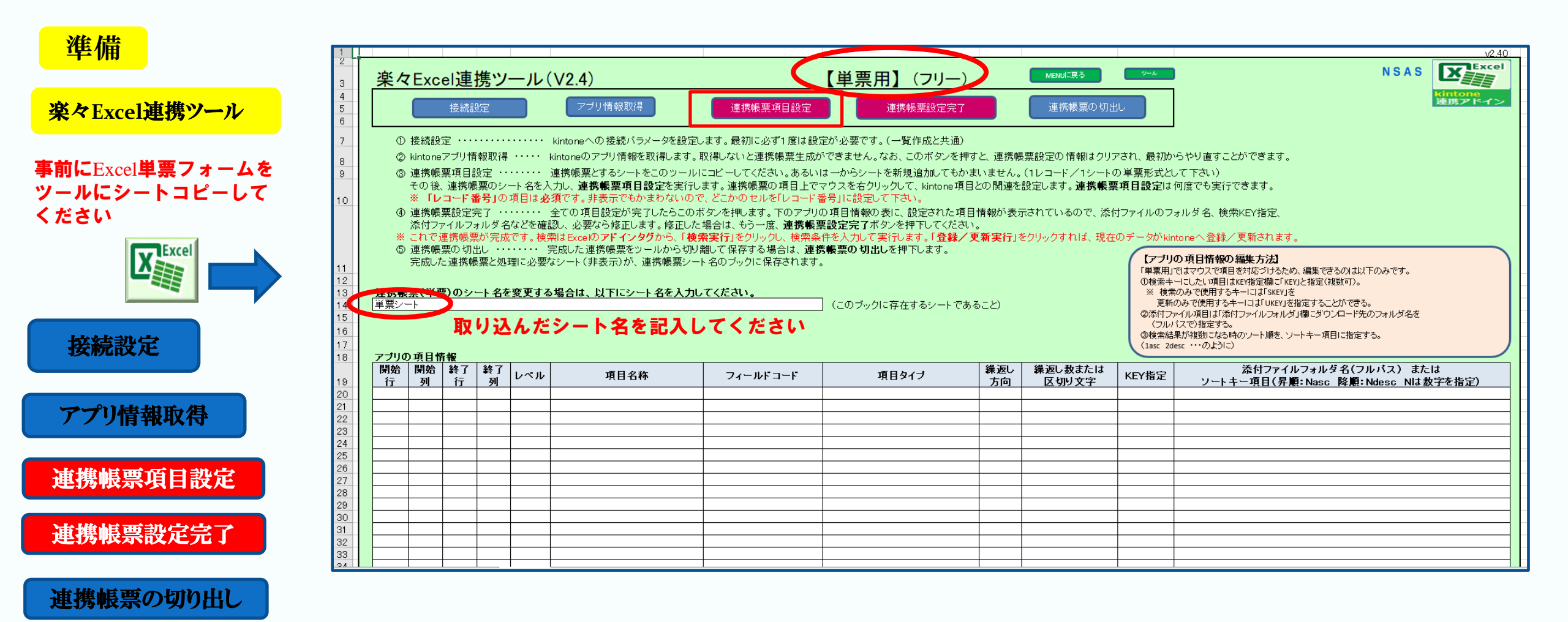

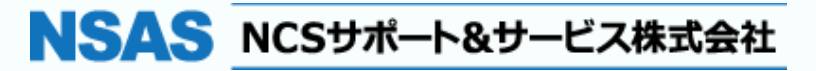

#### アプリ情報取得

#### 連携帳票項目設定

#### 連携帳票設定完了

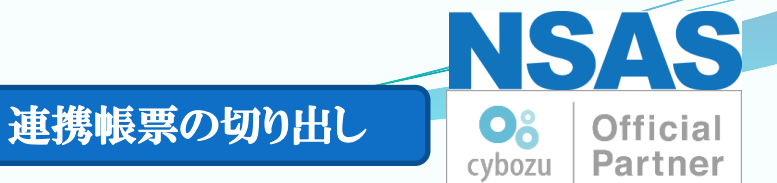

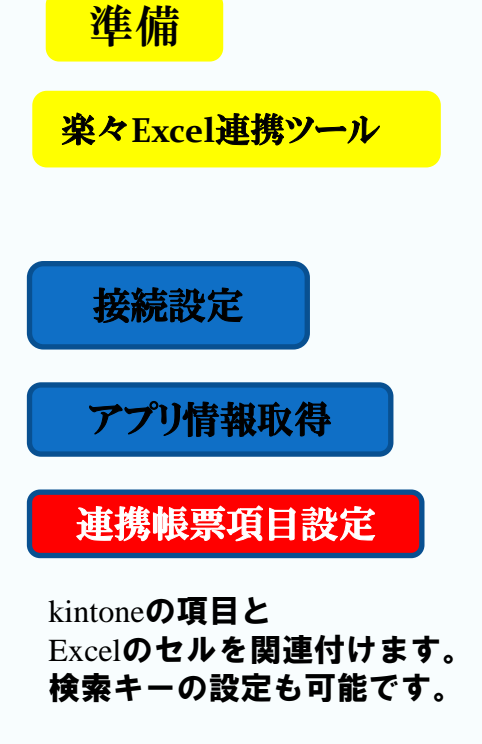

連携帳票設定完了

連携帳票の切り出し

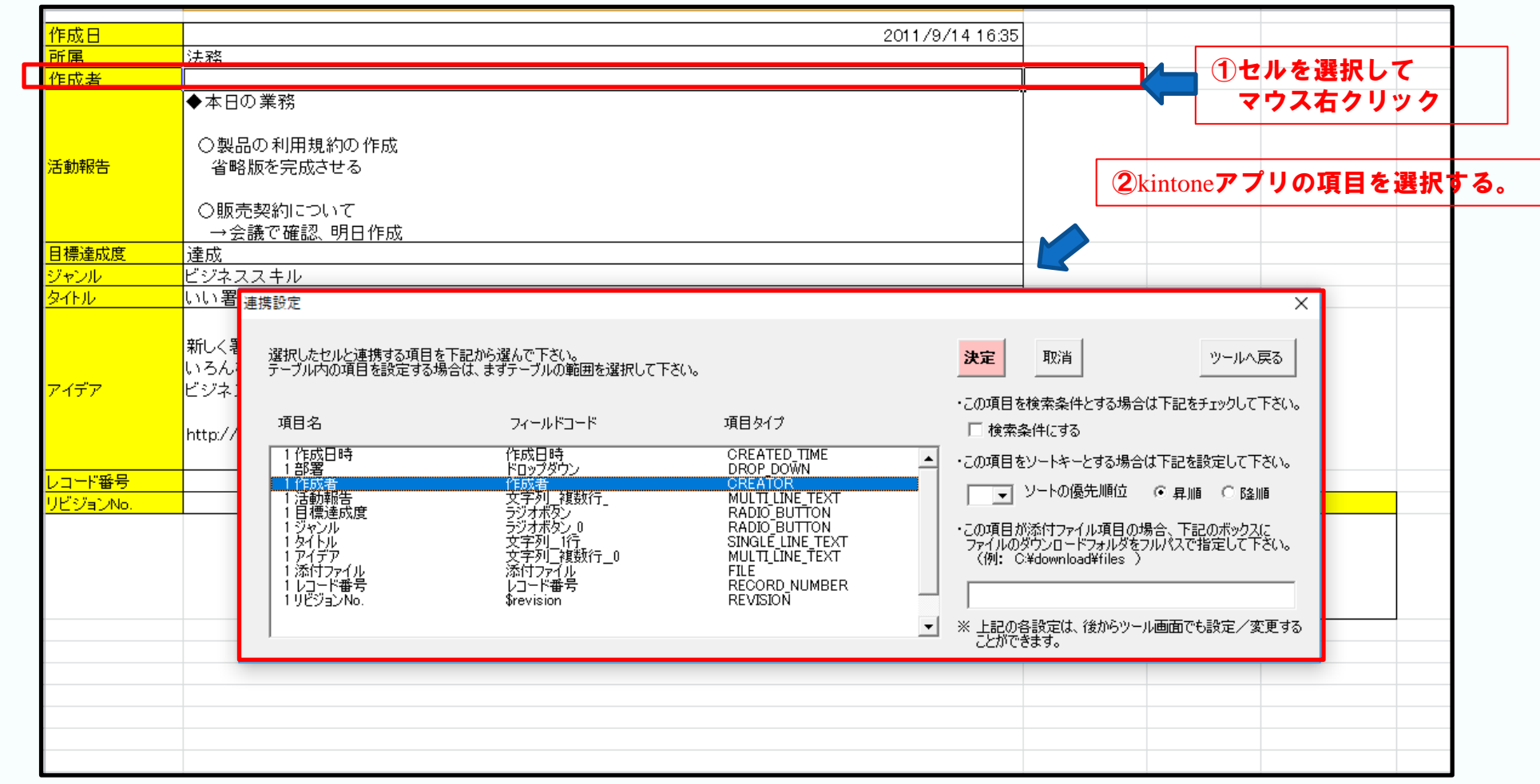

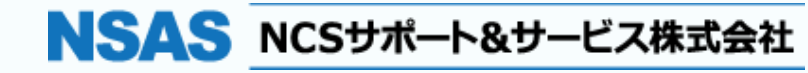

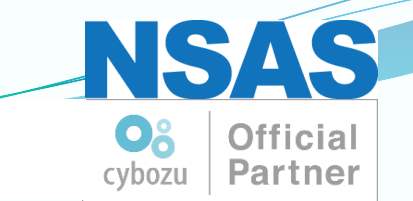

### 3. 本格的にプログラミングされる方へ

### ExcelVBAで本格的にプログラミングを行うために 以下のアドイン関数をご用意しています。

| No. | 関数名               | 説明                               |  |  |  |  |
|-----|-------------------|----------------------------------|--|--|--|--|
| 1   | kExGetKintoneData | kintoneからExcelシートヘデータを取得する       |  |  |  |  |
| 2   | kExPutKintoneData | Excelシートの内容で、kintoneのデータを登録・更新する |  |  |  |  |
| 3   | kExUrlEncode      | 指定した文字列をUTF-8エンコードして返却する         |  |  |  |  |
| 4   | kExBase64         | 指定した文字列をBASE64エンコードして返却する        |  |  |  |  |
| 5   | kExSetAccounts    | kintoneへのログイン名とパスワードをアドインへ設定する   |  |  |  |  |

オプション商品「楽々ツール・プラス(¥50,000.-税抜価格)をご利用いただきますと kintoneシステム管理運用ドキュメント類の自動生成、アクセス権設定、プロセス管理設定 アプリの関連図自動生成、ゲストスペース管理Etc・・・

★kintoneシステム管理者にとって、 **煩わしい設計書関連ドキュメントの自動生成で運用ドキュメント整理をご支援します**。

NSAS NCSサポート&サービス株式会社

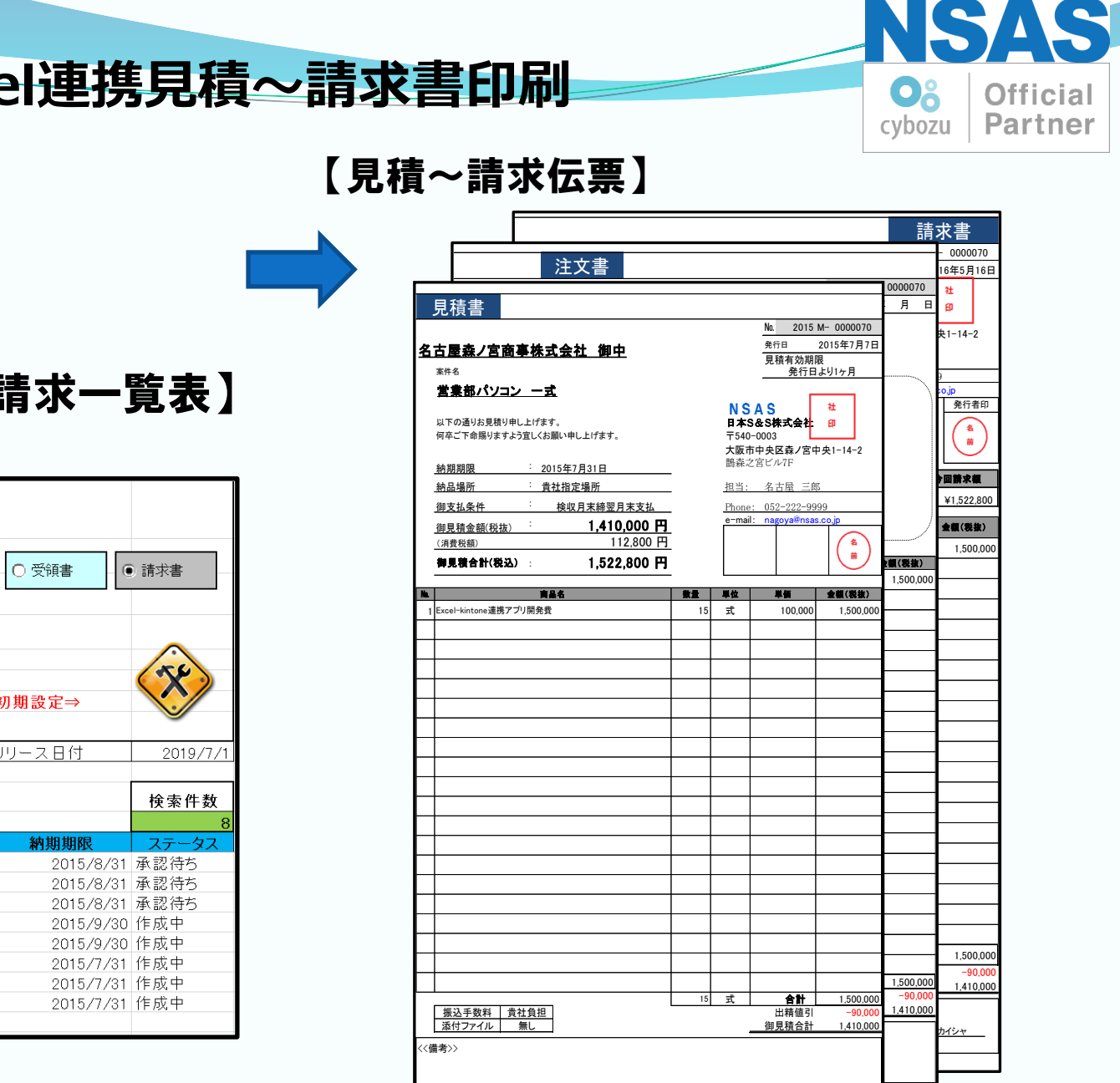

http://www.nsas.co.ip/

NSAS 日本S&S株式会社

### 事例:既存Excelフォーム利用したExcel連携見積~請求書印刷

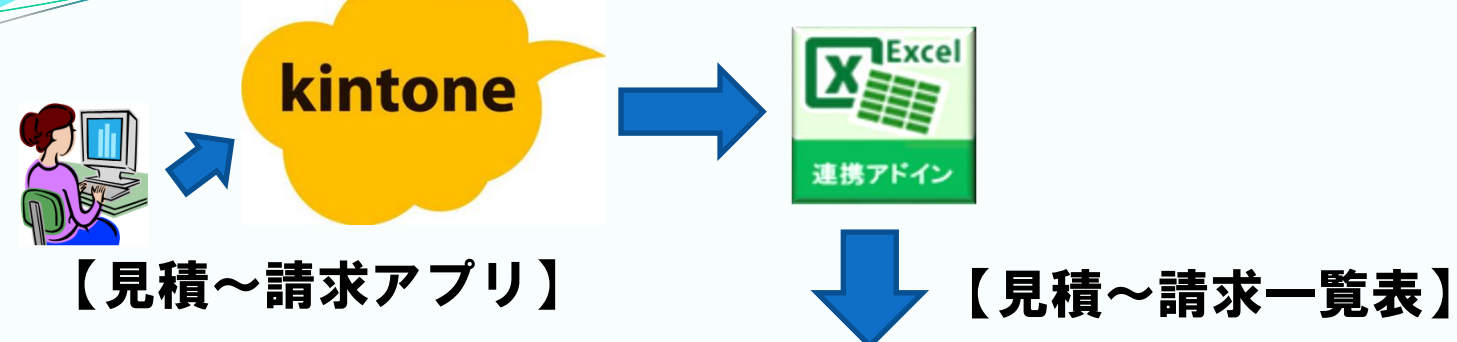

|     |           | ⊕処理したい帳票                       | 選択してください。⇒                      | ○ 見積書             | - 0 注文 | 【書    | ○ 注文請書   | ○ 納品書     | - 〇 受領書 - 🤇   | 〕請求書                |
|-----|-----------|--------------------------------|---------------------------------|-------------------|--------|-------|----------|-----------|---------------|---------------------|
|     |           | ②処理したいNaを一覧表にてダブルクリックして、取得ボタンを |                                 |                   |        | 甲下。   |          |           |               |                     |
|     | No.       | 47                             | 取得                              |                   |        | 一覧表   | 長絞り込み 検索 | 条件        |               | •                   |
|     |           |                                |                                 |                   | 発行日付   | 2015/ | 7/9~     |           |               |                     |
|     |           |                                |                                 |                   | 作成者    | ⇒ 大阪  | <u>z</u> |           |               | $\langle X \rangle$ |
|     |           |                                |                                 |                   | 顧客名    |       |          |           | 初期設定⇒         |                     |
|     |           |                                |                                 |                   |        |       |          |           |               |                     |
|     |           |                                |                                 |                   |        |       |          |           | リリース日付        | 2019/7/1            |
|     | ↓最新一覧     | 表取得ボタン                         |                                 |                   |        |       |          |           |               |                     |
|     |           | 5/ <b>-</b> -                  |                                 | 見積一覧表             |        |       |          |           |               | 検索件数                |
|     |           | 見衣                             |                                 |                   |        |       |          |           |               | 8                   |
| Vo. | 発行日       | 作成                             | 顧客名                             | 案件名               |        |       | 御見積金額(   | 税抜)       | 納期期限          | ステータス               |
| 7   | 2015/7/15 | 大阪 一郎                          | 森ノ宮商事株                          | kintone 営業部 パソコン増 | 設      |       |          | 2,000,000 | 2015/8/31     | 承認待ち                |
| 4   | 2015/7/15 | 大阪 一郎                          | 森ノ宮商事株:                         | 役員向けパソコン          |        |       |          | 3,700,000 | 2015/8/31     | 承認待ち                |
| 1   | 2015/7/15 | 大阪 一郎                          | 森ノ宮商事株:                         | 配布パソコン            |        |       |          | 1,095,000 | 2015/8/31     | 承認待ち                |
| 25  | 2015/7/9  | 大阪 一郎                          | 森ノ宮商事株:                         | kintone 資材部内システム  | 開発 機能  | ì     |          | 470,000   | 2015/9/30     | 作成中                 |
| 23  | 2015/7/9  | 大阪 一郎                          | 森ノ宮商事株:                         | kintone 資材部内システム  | 開発 機能  | ì     |          | 2,800,000 | 2015/9/30     | 作成中                 |
| 20  | 2015/7/9  | 大阪 一郎                          | 森ノ宮商事株:                         | kintone 技術部内システム  | 開発 機能  | ì     |          | 5,100,000 | 2015/7/31     | 作成中                 |
| 16  | 2015/7/9  | 大阪 一郎                          | 森ノ宮商事株:                         | kintone 技術部内システム  | 開発 機能  | ì     |          | 97,000    | 2015/7/31     | 作成中                 |
|     |           | 1 0 0 4 0                      | والملاحظين وبلير وبليران المؤدر |                   |        |       |          | 1 000 000 | 0.04 5 (7 (04 |                     |

#### ©2022 NCS Support & Service Co. Ltd.

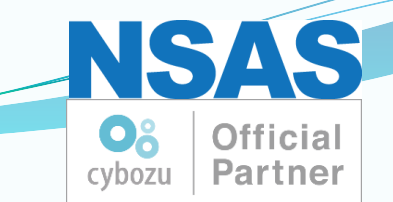

# 最後までお付き合いありがとうございました。

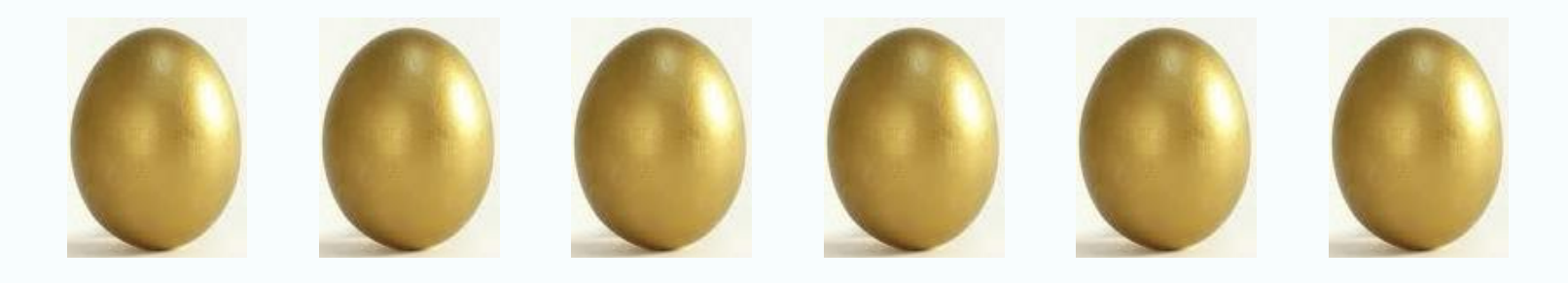

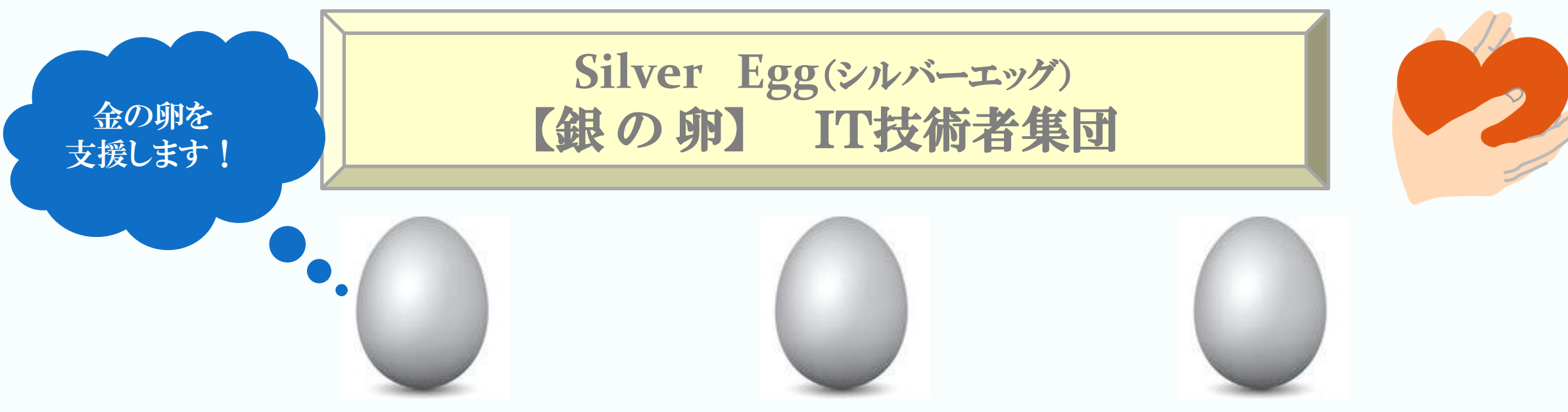

NSAS NCSサポート&サービス株式会社